## **Configurar Sistema** para el Complemento de Comercio Exterior

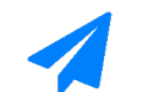

💋 SendFactura

© SendFactura.com – Todos Los Derechos Reservados

## Estimado Socio de Negocio:

Este documento está diseñado para facilitar a usted el proceso de configuración, asi como dar a conocer sus primeros pasos en la plataforma. En SendFactura estamos constantemente mejorando, es por eso que le proporcionamos este manual para brindarle un mejor servicio ya que éste es un trámite diseñado para que se pueda ahorrar tiempo llevando a cabo el proceso de manera rápida y segura.

## Pasos a seguir:

1.- Ingresar al Panel de SendFactura <u>https://sendfactura.com/login.php</u> con su usuario y contraseña que previamente le hicimos llegar por correo electrónico cuando se registro por primera vez en nuestro portal web.

| 🚀 SendFactura   | INICIO NOSOTROS CARACT                                   | ERISTICAS PRECIOS SOCIO                                          | DS COMPLEMENTOS - | CONTACTO Registro                                 | Iniciar Sesión |
|-----------------|----------------------------------------------------------|------------------------------------------------------------------|-------------------|---------------------------------------------------|----------------|
|                 | ¿Aun no tie<br>Nombre de usuario                         | Iniciar Sesión                                                   | qui               |                                                   |                |
|                 | Contraseña                                               | Entrar<br>e tu contraseña? Restablecer                           |                   |                                                   |                |
| SendFactura.com | <b>Información</b><br>Contacto<br>Términos Y Condiciones | <b>Mapa del sitio</b><br>Inicio<br>Nosotros<br>Precios<br>Socios |                   | Contacto<br>Info@SendFactura.cc<br>(664) 123 8700 | m              |

2.- Una vez ingresado llenaremos los datos fiscales de su empresa. **En caso de ser persona fisica favor de llenar el campo de CURP.** 

| MI EMPRESA S.        | A DE C       | Tablero        | Facturas      | Productos        | L Clientes  | 💾 Usuarios | <b>∎</b> Reportes-     | Configuración 🗘  | 2      | Soporte - | 🖒 Salir      |
|----------------------|--------------|----------------|---------------|------------------|-------------|------------|------------------------|------------------|--------|-----------|--------------|
|                      | 🗘 Configu    | ración         |               |                  |             | /          |                        |                  |        |           |              |
|                      |              | Logo           |               | Perfil           | Facturación | 🔳 Comple   | mentos                 |                  |        |           |              |
|                      |              |                |               | Nombre de la e   | empresa:    |            | MI EMPRESA S.A DE      | C.V              |        |           |              |
|                      |              |                | Logo          | RFC:             |             |            | MAG041126GT8           |                  |        |           |              |
|                      |              |                |               | CURP:            |             |            | CURP (opcional)        |                  |        |           |              |
|                      |              |                |               | Régimen fiscal   | :           |            | General de Ley Per     | sonas Morales    | •      |           |              |
|                      |              |                |               | Teléfono:        |             |            | Teléfono (opcional)    |                  |        |           |              |
|                      |              |                |               | Correo electrón  | nico:       |            | info@sendfactura.com   |                  |        |           |              |
|                      |              |                |               | IVA (%):         |             |            | Tasa 16%               |                  | •      |           |              |
|                      |              |                |               | Calle:           |             |            | Calle del emisor       |                  |        |           |              |
|                      |              |                |               | Número exterio   | or:         |            | Número exterior del er | nisor            |        |           |              |
|                      |              |                |               | Número interio   | r:          |            | Número interior del en | iisor (Opcional) |        |           |              |
|                      |              |                |               | Colonia:         |             |            | Colonia del emisor     |                  |        |           |              |
|                      |              |                |               |                  |             | _          |                        |                  |        |           |              |
| Z Timbres disponible | s: 9993 🔳 Cu | enta ID: 211 📼 | Pago en línea | L Distribuidores | 3           |            |                        |                  | Compra | ar ® Sene | dFactura.com |

3.- Una vez llenemos los datos presionaremos el botón de Actualizar datos.

| RFC: Md004112601*   CURP: CUCIP (epotend)   Regimen fiscal: General de Ley Personas Morales   Telétono: Indevendadura.com   Coreo electónico: Indevendadura.com   NA(%): Tasa 16%   Calle: Ponente   Numero interior: Numero interior:   Colonia: Francisco y Madero   Cudad: Bento Judero   Cudad: Estado:   Colonia: Colox   Cidigo postal: 2815                                                                                                    |                                 |                                | Nombre de la empresa: | MI EMPRESA S.A DE C.V                 |                   |
|----------------------------------------------------------------------------------------------------|---------------------------------|--------------------------------|-----------------------|---------------------------------------|-------------------|
| CURP:       CURP (optional)         Régimen fiscal:       General de Lay Personas Morales         Teléfono:       Teléfono:         Teléfono:       Teléfono:         Na (%):       Tasa 16%         Calle:       Poniente         Número exterior:       11         Número interior:       Número interior         Colonia:       Francúsory Madero         Cudad:       Benio Juárez         Estado:       CoMX         Código postal:       2815                                                                                                    |                                 | تاريخ                          | RFC:                  | MAG041126GT8                          |                   |
| Régimen fiscal: General de Ley Personas Morales   Telétono: Telétono (opcional)   Correo electrónico: info@Bendflactura.com   NA (%): Tasa 16%   Cale: Poniente   Número exterior: 11   Número interior: Número interior:   Colonal: Francisco y Madero   Cidad: Bento Juárez   Estado: CDMX   Código postal: 28615                                                                                                    |                                 |                                | CURP:                 | CURP (opcional)                       |                   |
| Teldron: Teldron (opcond)   Coreo electrónico: info@sendactura.com   IVA (%): Tasa 16%   Calle: Poniente   Numero interior: 1   Numero interior: 1   Colonia: Francsco y Madero   Ciudad: Bento Judrez   Ciudad: Bento Judrez   Estado: CDNX   Código postai: 2615   Catuatzar datos                                                                                                    |                                 |                                | Régimen fiscal:       | General de Ley Personas Morales       | •                 |
| Correo electronico:<br>Into@sendtactura.com<br>IntA (%):<br>Calle:<br>Poniente<br>Nümero interior:<br>11<br>Nümero interior:<br>Colonia:<br>Colonia:<br>Francisco y Madero<br>Cludad:<br>Benito Juárez<br>Estado:<br>CDMX<br>Codigo postal:<br>2815<br>CAtuatizar datos                                                                                                    |                                 |                                | Teléfono:             | Teléfono (opcional)                   |                   |
| MA (%):       Tasa 16%       •         Calle:       Poniente         Número exterior:       11         Número interior:       Número interior del emisor (Opcional)         Colonia:       Francisco y Madero         Ciudad:       Benito Juárez         Estado:       CDMX         Código postal:       2815                                                                                                    |                                 |                                | Correo electrónico:   | info@sendfactura.com                  |                   |
| Calle:       Poniente         Número exterior:       11         Número interior:       Número interior del emisor (Opcional)         Colonia:       Francisco y Madero         Ciudad:       Benito Juárez         Estado:       CDMX         Código postal:       22615                                                                                                    |                                 |                                | IVA (%):              | Tasa 16%                              | •                 |
| Número exterior:       1         Número interior:       Número interior del emisor (Opdonal)         Colonia:       Francisco y Madero         Ciudad:       Benito Juárez         Estado:       CDMX         Código postal:       22615         Código postal:       22615                                                                                                    |                                 |                                | Calle:                | Poniente                              |                   |
| Número Interior:       Número Interior:       Número Interior del emisor (Opcional)         Colonia:       Francisco y Madero         Ciudad:       Benito Juárez         Estado:       CDMX         Código postal:       22615         Código postal:       22615                                                                                                    |                                 |                                | Número exterior:      | 11                                    |                   |
| Colonia: Francisco y Madero<br>Ciudad: Benito Juárez<br>Estado: CDMX<br>Código postal: 22615<br>Código postal: 22615<br>CActualizar datos<br>♥ Timbres disponibles: 9993 ≣ Cuenta ID: 211 ■ Pago en línea & Distribuidores ® SendFactur                                                                                                    |                                 |                                | Número interior:      | Número interior del emisor (Opcional) |                   |
| Ciudat: Benito Juárez<br>Estado: CDMX<br>Código postal: 22615<br>Código postal: Código postal: Código po |                                 |                                | Colonia:              | Francisco y Madero                    |                   |
| Estado: CDMX<br>Código postal: 22615<br>CActualizar datos<br>✓ Timbres disponibles: 9993 I≣ Cuenta ID:211 ■ Pago en linea ▲ Distribuidores ● SendFactur                                                                                                    |                                 |                                | Ciudad:               | Benito Juárez                         |                   |
| Código postal: 22615<br>C Adualizar datos C Adualizar datos C Timbres disponibles: 9993 III Cuenta ID: 211 Tel Pago en línea L Distribuídores C Send Facture C Send Facture C Send Facture                                                                                                    |                                 |                                | Estado:               | CDMX                                  |                   |
| C Actualizar datos      C Actualizar datos      Timbres disponibles: 9993      E Cuenta ID: 211      ■ Pago en línea      Distribuidores      SendFactur      ® SendFactur                                                                                                    |                                 |                                | Código postal:        | 22615                                 |                   |
|                                                                                                    |                                 |                                | ×                     |                                       |                   |
| 🖉 Timbres disponibles: 9993 🗮 Cuenta ID: 211 🖬 Pago en línea 💄 Distribuidores 👼 Comprar                                                                                                    |                                 |                                | C Actualiza           | ar datos                              |                   |
|                                                                                                    | Timbres disponibles: 9993 🗮 Cue | enta ID: 211 🗖 Pago en línea 🦼 | L Distribuidores      | Con                                   | prar ® SendFactur |

a.com

| MI EMPRESA S.      | .A DE C      | Tablero         | Facturas      | Productos                                                               | L Clientes                          | 🔒 Usuarios | <b>⊪</b> Reportes•                                                                                                    | Configuración         |        | 🔀 Soporte 🗸 | 🖒 Salir       |
|--------------------|--------------|-----------------|---------------|-------------------------------------------------------------------------|-------------------------------------|------------|----------------------------------------------------------------------------------------------------|-----------------------|--------|-------------|---------------|
|                    | 🗘 Configu    | ración          |               |                                                                         |                                     |            |                                                                                                    |                       |        |             |               |
|                    |              | Logo            | Cogo          | Perfil Nombre de la o RFC: CURP: Régimen fisca Teléfono: Correo electró | Facturación<br>presa:<br>:<br>nico: |            | mentos<br>MI EMPRESA S.A DE<br>MAG041126GT8<br>CURP (opcional)<br>General de Ley Pe<br>Teléfono (opcional)<br>nfo@sendfactura.com | C.V<br>rsonas Morales | •      |             |               |
|                    |              |                 |               | IVA (%):<br>Calle:                                                      |                                     |            | Tasa 16%                                                                                                    |                       | •      |             |               |
|                    |              |                 |               | Número exterio                                                          | or:                                 |            | 11                                                                                                    |                       |        |             |               |
|                    |              |                 |               | Número interio<br>Colonia:                                              | ir:                                 |            | Número interior del en<br>Francisco y Madero                                                                                      | nisor (Opcional)      |        |             |               |
| Dimbres disponible | es:9993 )≣Ci | ienta ID: 211 🖷 | Pago en línea | L Distribuidore:                                                        | 5                                   |            |                                                                                                    |                       | 🖬 Comp | rar ® Ser   | ndFactura.com |

4.- Después nos dirigimos a la pestaña de Facturación para subir nuestro sello digital.

5.- Dentro de la pestañas de Facturación, subiremos nuestro sello digital en nuestro lado izquierdo.

| MI EMPRESA S                            | .A DE C      | Tablero                        | Facturas        | Productos                    | L Clientes         | 🔒 Usuarios                   | ∎ Reportes -             | Configuración |     | 🔀 Soporte  | a - O Salir     |
|-----------------------------------------|--------------|--------------------------------|-----------------|------------------------------|--------------------|------------------------------|--------------------------|---------------|-----|------------|-----------------|
|                                         | Configu      | ıración                        |                 |                              |                    |                              |                          |               |     |            |                 |
|                                         |              | Logo                           |                 | Perfil     Serie de factur   | Facturación ación: | Complem                      | ientos                   |               |     |            |                 |
|                                         | 💕 Sello      | digital                        | ELogo           | Zona horaria:                |                    | © SendFactur:<br>America/Tij | a.com<br>uana (Noroeste) |               |     | •          |                 |
|                                         |              |                                | Cer             | Decimales XM<br>Decimales PD | L:<br>F:           | 2                            |                          |               |     |            |                 |
|                                         | Contraseña   | t del CSD                      |                 |                              |                    |                              |                          |               |     |            |                 |
|                                         |              |                                |                 |                              |                    | C Actualizar d               | ntos                     |               |     |            |                 |
| Timbres disponible Cocalhost /-isal/sen | es:9993 i≣Ci | uenta ID: 211 E<br>ww/app/fact | ■ Pago en línea | L Distribuidore:             | 5                  |                              |                          |               | Con | nprar ® \$ | SendFactura.com |

**Nota:** El sello digital esta conformado por dos archivos, uno con extensión .cer y otro con extensión .key y una contraseña. El Certificado de Sello Digital (CSD) no es igual a la Firma Electronica (FIEL) por lo que si no cuenta con el debera tramitar su Sello digital directamente en las oficinas del SAT o bien en su sitio web

https://wwwmat.sat.gob.mx/tramites/17507/envia-la-solicitud-para-tu-certificado-de-sellodigital-para-emitir-facturas-electronicas 6.- Una vez que veamos el nombre de los archivos que acabamos de subir procederemos a la pestaña de Complementos para activar el Complemento de Comercio Exterior.

| MI EMPRESA S.        | A DE C         | Tablero         | 🗍 Facturas    | Productos                       | L Clientes            | 🔒 Usuarios      | ∎ Reportes-              | Configuración |   | 🔀 So    | porte <del>-</del> | 🖒 Salir     |
|----------------------|----------------|-----------------|---------------|---------------------------------|-----------------------|-----------------|--------------------------|---------------|---|---------|--------------------|-------------|
|                      | Configur       | ación           |               |                                 |                       |                 |                          |               |   |         |                    |             |
|                      |                | Logo            |               | Perfil     Serie de factura     | Facturación<br>ación: | Complem         | entos                    |               |   |         |                    |             |
|                      | et Sello       | digital         | Logo          | Zona horaria:                   | sion laciura.         | © SendFactura   | a.com<br>uana (Noroeste) |               |   | •       |                    |             |
| Ň                    | Archivo .cer c | argado exitosa  | mente<br>Cer  | Tipo de cambio<br>Decimales XMI | .:                    | 2               |                          |               |   |         |                    |             |
| 3                    | Archivo .key o | cargado exitosa | mente<br>Key  | Decimales P                     |                       | 2               |                          |               |   |         |                    |             |
|                      | Contraseña d   | del CSD         |               |                                 |                       |                 |                          |               |   |         |                    |             |
|                      |                |                 |               |                                 |                       | C Actualizar da | atos                     |               |   |         |                    |             |
| Z Timbres disponible | s: 9993 🔳 Cue  | enta ID: 211 🖥  | Pago en línea | L Distribuidores                |                       |                 |                          |               | Ŀ | Comprar | ® Sendf            | Factura.com |

7.- Activar el Complemento de Comercio Exterior. **En caso de no visualizar la pestaña de Complementos favor de omitir este paso ya que no aparecera la pestaña si su Complemento ya fue activado.** 

| MI EMPRESA S.A DE      | E C 🗖 Facturas       | Productos       | L Clientes  | 🔒 Usuarios         | 📲 Reportes <del>-</del> | 🌣 Configuración |           |              | 🐱 Soporte 🗸 | 🖒 Salir     |
|------------------------|----------------------|-----------------|-------------|--------------------|-------------------------|-----------------|-----------|--------------|-------------|-------------|
|                        | Configuración        |                 |             |                    |                         |                 |           |              |             |             |
|                        | Logo                 | 0               | 1 Perfil    | Facturac           | ción 💄 Clientes         | s 🛓 Importar    | Productos | Complementos |             |             |
|                        |                      |                 | Come        | rcio exteri        | or                      |                 |           |              |             |             |
|                        |                      | <b>∕</b> ∎Logo  | Usar mód    | lulo de comercio   | exterior:               |                 | 0         | -            |             |             |
|                        |                      |                 | No mostra   | ar complemento     | en impresión:           |                 | 0         |              |             |             |
|                        |                      |                 | Mostrar c   | ódigo de product   | to en impresión:        |                 | 0         |              |             |             |
|                        |                      |                 | Usar dest   | inatarios de entre | ega:                    |                 | 0         |              |             |             |
|                        |                      |                 | INE         |                    |                         |                 |           | -            |             |             |
|                        |                      |                 | Usar com    | plemento INE:      |                         |                 | 0         |              |             |             |
|                        |                      |                 | Divide      | endos              |                         |                 |           |              |             |             |
|                        |                      |                 | Usar com    | plemento dividen   | ndos:                   |                 |           |              |             |             |
|                        |                      |                 | Institu     | iciones ed         | ucativas                |                 |           |              |             |             |
|                        |                      |                 | Usar com    | plemento IEDU:     |                         |                 | 0         |              |             |             |
|                        |                      |                 | Clave del   | centro de trabajo  | o (Autorización autF    | RVOE)           | 12345678  |              |             | _           |
| Dimbres disponibles: 2 | 🗮 Cuenta ID: 211 🛛 🖬 | Pago en línea 🔒 | . Afiliados |                    |                         |                 |           |              | © SendFactu | ra.com 2018 |

8.- Posteriormente iremos al Menú de Clientes y presionamos el botón de Nuevo Cliente.

| MI EMPRESA S.A DE        | . C 🔳 Factu       | uras 💊 Pi        | roductos  | L Clientes | 🔒 Usuarios | 📲 Reportes 🗸 | 🌣 Configuracio | ón       |                 | 🔀 Soporte 🗸 | 🖒 Salir     |
|--------------------------|-------------------|------------------|-----------|------------|------------|--------------|----------------|----------|-----------------|-------------|-------------|
|                          | <b>Q</b> Buscar C | lientes          |           |            |            |              |                |          | + Nuevo Cliente |             |             |
|                          |                   | Cliente          | 3         |            |            |              |                | Q Buscar |                 |             |             |
|                          |                   |                  |           |            |            |              |                |          |                 |             |             |
|                          |                   |                  |           |            |            |              |                |          |                 |             |             |
|                          |                   |                  |           |            |            |              |                |          |                 |             |             |
|                          |                   |                  |           |            |            |              |                |          |                 |             |             |
|                          |                   |                  |           |            |            |              |                |          |                 |             |             |
|                          |                   |                  |           |            |            |              |                |          |                 |             |             |
|                          |                   |                  |           |            |            |              |                |          |                 |             |             |
|                          |                   |                  |           |            |            |              |                |          |                 |             |             |
| 💋 Timbres disponibles: 2 | ≣ Cuenta ID: 211  | <b>≡</b> Pago en | i línea 👤 | Afiliados  |            |              |                |          |                 | © SendFactu | ra.com 2018 |

9.- Después llenaremos los datos del cliente y presionaremos el botón de Guardar datos.

**Nota:** Si el cliente a registrar es extranjero se deberá usar el RFC **XEXX010101000**, adicional debe llenar obligatoriamente los campos: **Dirección, Estado, Pais, Identificación fiscal y Tasa = 0%** 

| C Agregar nue | vo cliente                                     |               | ×                            |
|---------------|------------------------------------------------|---------------|------------------------------|
| Número        | 3                                              | Tasa          | Tasa 16% 🗸                   |
| Nombre        | Nombre o razón social del cliente              | Estatus       | Activo                       |
| RFC           | RFC del cliente en mayúsculas y sin espacios o | Vendedor      | MI EMPRESA S.A DE C.V        |
| Teléfono      | Teléfono del cliente                           | Forma de pago | Selecciona una forma de pago |
| Email         | Direcciónes de correo electrónico separados po | Uso del CFDI  | Selecciona el uso del CFDI • |
| Dirección     | Calle Número y Colonia del cliente             | Notas         | Notas                        |
|               |                                                |               |                              |
| Ciudad        | Ciudad del cliente                             |               |                              |
| Estado        | Estado del cliente                             |               |                              |
| Código postal | Código postal del cliente                      |               | Cerrar Guardar datos         |

8.- Después iremos al Menú de Productos y presionamos el botón de Nuevo Producto.

| MI EMPRESA S.A DE      | C 🗊            | Facturas    | Productos     | L Clientes | 🔒 Usuarios | 📲 Reportes <del>-</del> | 🌣 Configuración | ⊠s       | oporte <del>-</del> | 🖒 Salir  |
|------------------------|----------------|-------------|---------------|------------|------------|-------------------------|-----------------|----------|---------------------|----------|
|                        | <b>Q</b> Busca | ar Poduct   | os            |            |            |                         | + Nuevo         | Producto |                     |          |
|                        | Cód            | ligo o nomb | <b>re</b> 3   |            |            |                         | Q Buscar        |          |                     |          |
|                        |                |             |               |            |            |                         |                 |          |                     |          |
|                        |                |             |               |            |            |                         |                 |          |                     |          |
|                        |                |             |               |            |            |                         |                 |          |                     |          |
|                        |                |             |               |            |            |                         |                 |          |                     |          |
|                        |                |             |               |            |            |                         |                 |          |                     |          |
|                        |                |             |               |            |            |                         |                 |          |                     |          |
|                        |                |             |               |            |            |                         |                 |          |                     |          |
|                        |                |             |               |            |            |                         |                 |          |                     |          |
| Timbres disponibles: 2 | ECuenta ID:    | 211 🖬 Pag   | go en línea 👤 | Afiliados  |            |                         |                 | © S      | SendFactura         | com 2018 |

9.- Después llenaremos los datos del producto y presionaremos el botón de Actualizar datos.

| C Editar producto          | D             | 2                                                          |
|----------------------------|---------------|------------------------------------------------------------|
| Código                     | 1             |                                                            |
| Nombre                     | Producto de p | rueba                                                      |
|                            |               | Clave del producto<br>o servicio                           |
| Clave (SAT)                | 41111954      |                                                            |
| Unidad de<br>medida        | H87 - Pieza   | •                                                          |
| Fracción<br>arancelaria    | 62069099      |                                                            |
| Cantidad aduana            | 1             | Este campo el sistema                                      |
| Unidad de<br>medida aduana | 06 - Pieza    | al llenar el campo de<br>fracción arancelaria              |
| Estado                     | Activo        | Precio en la moneda<br>en que lo vayamos a<br>vender       |
| Precio                     | 10.000000     |                                                            |
| IVA                        | •             | Marcar la casilla de IVA solo si el<br>producto genera IVA |
|                            |               |                                                            |

Actualizar datos

Cerrar

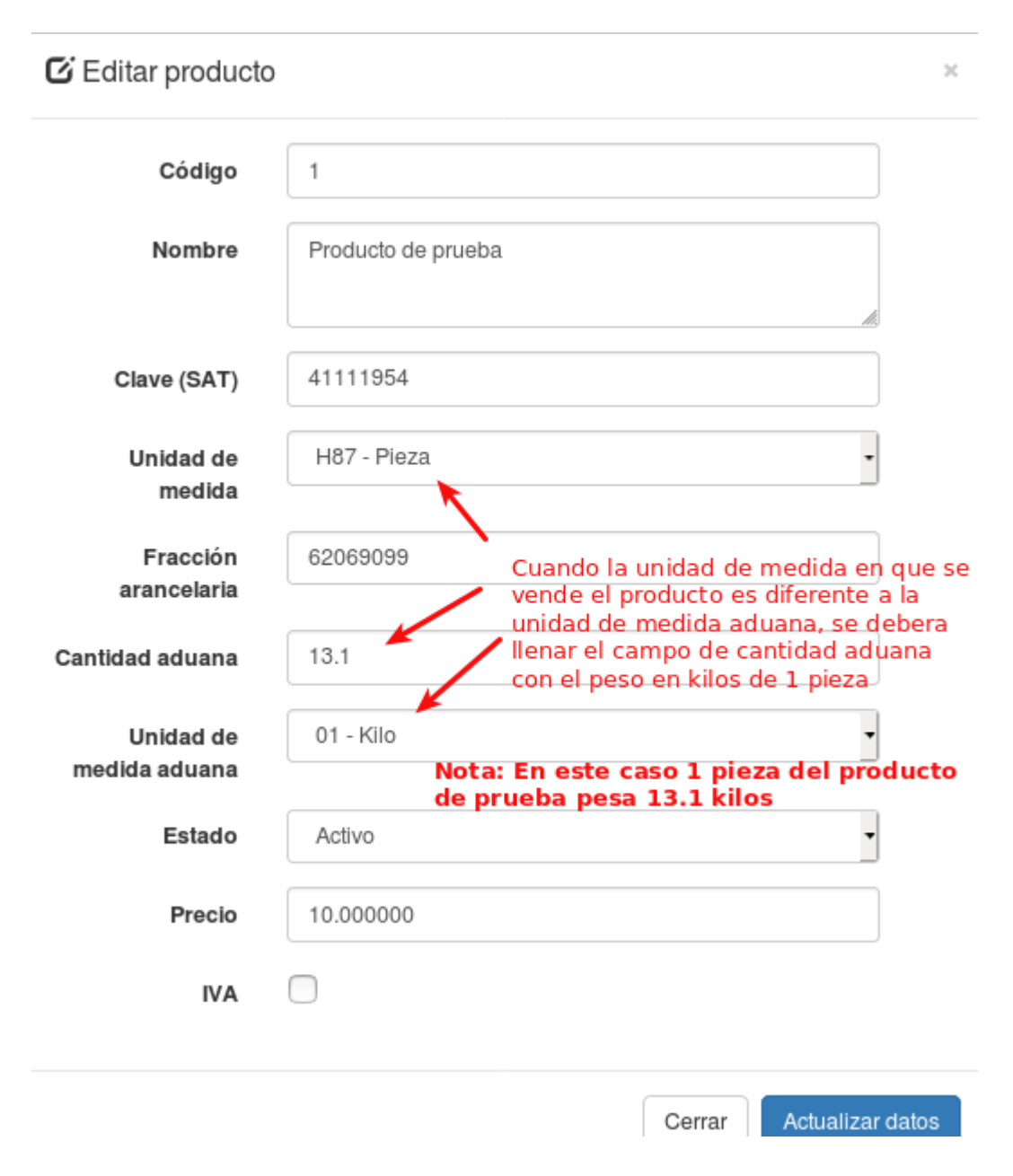

Nota: Al dar de alta su producto deberá considerar la unidad de medida en que usted vende el producto y la unidad de medida aduana que el agente aduanal requiera.

Aqui termina el proceso de Configuración del sistema, el siguiente paso es realizar la factura en el Menú de facturas. Para mas información consulte nuestros manuales de <u>como generar facturas con complemento de comercio exterior en el siguiente enlace.</u>

Cualquier duda le dejamos nuestros datos de contacto en la siguiente pagina.

## **Contacto de Soporte Técnico**

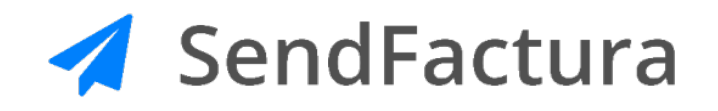

Email: <u>Info@sendfactura.com</u> Teléfono: (664) 1238700 Facebook: facebook.com/sendfactura Sitio web: <u>www.SendFactura.com</u>

© SendFactura.com – Todos Los Derechos Reservados